# MANUAL DE USO CORRECIÓN DE ASISTENCIA DE ESTUDIANTES

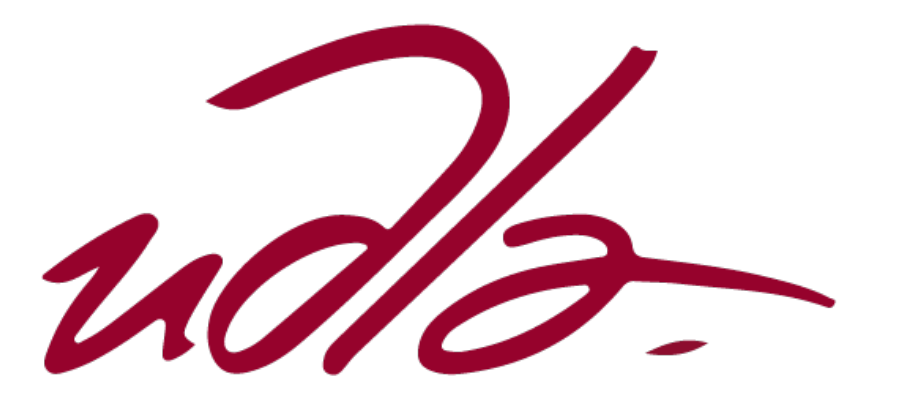

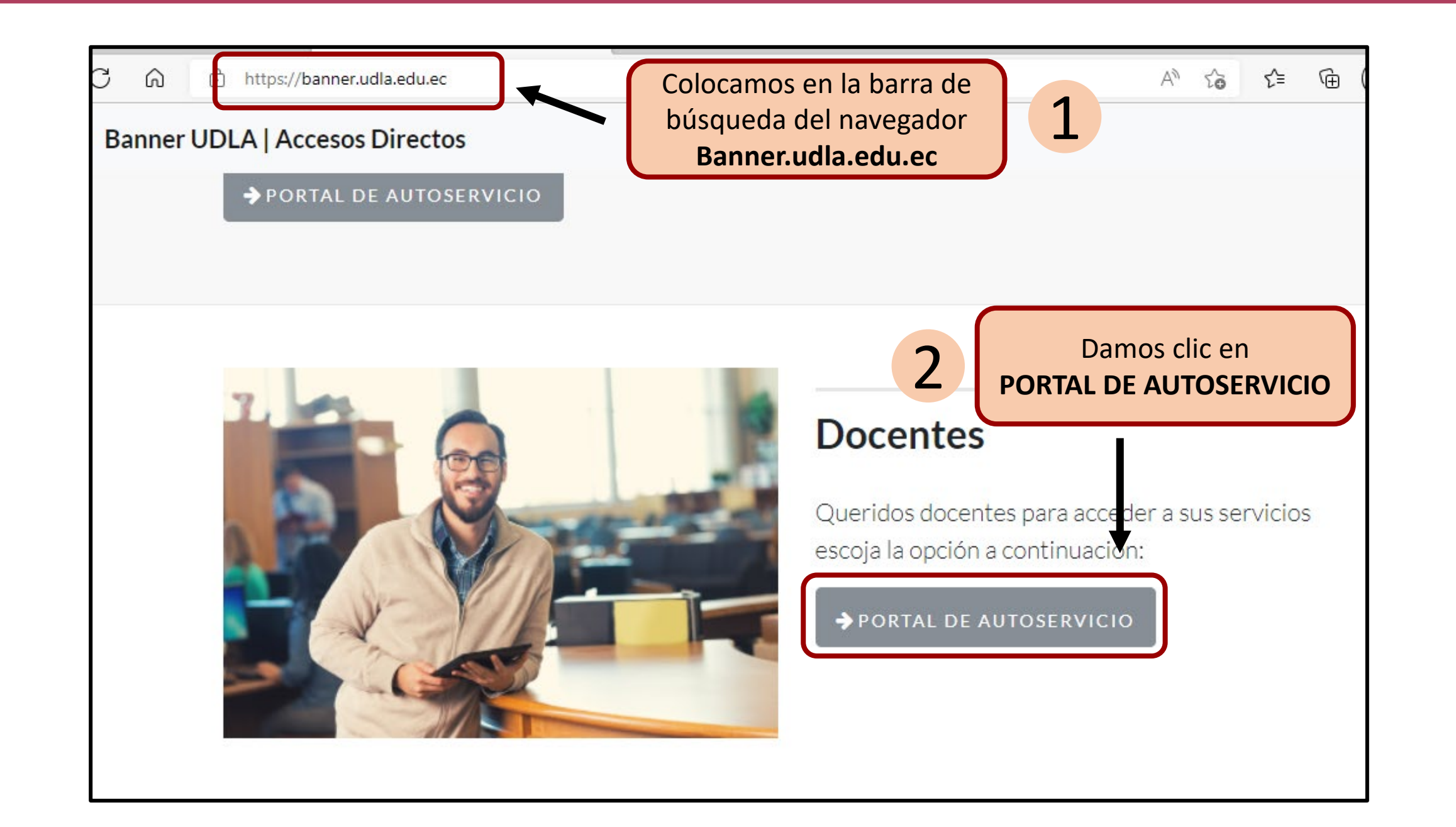

Ingresamos con nuestras credenciales Udla

3

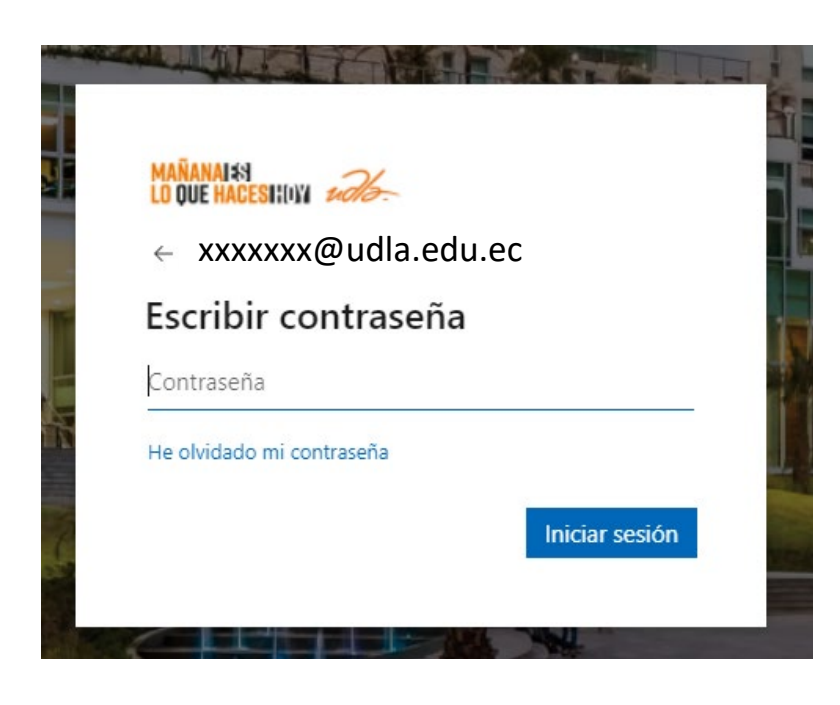

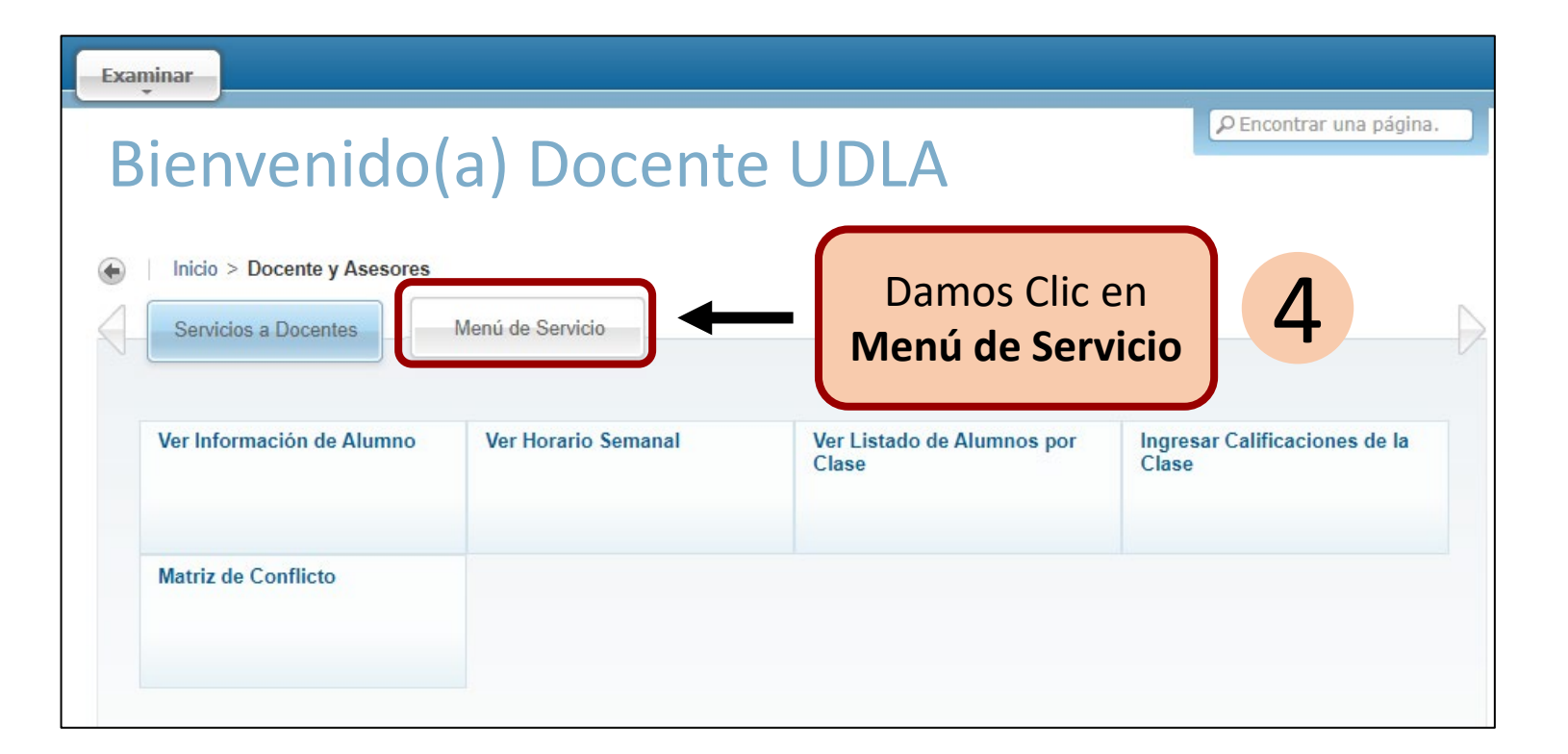

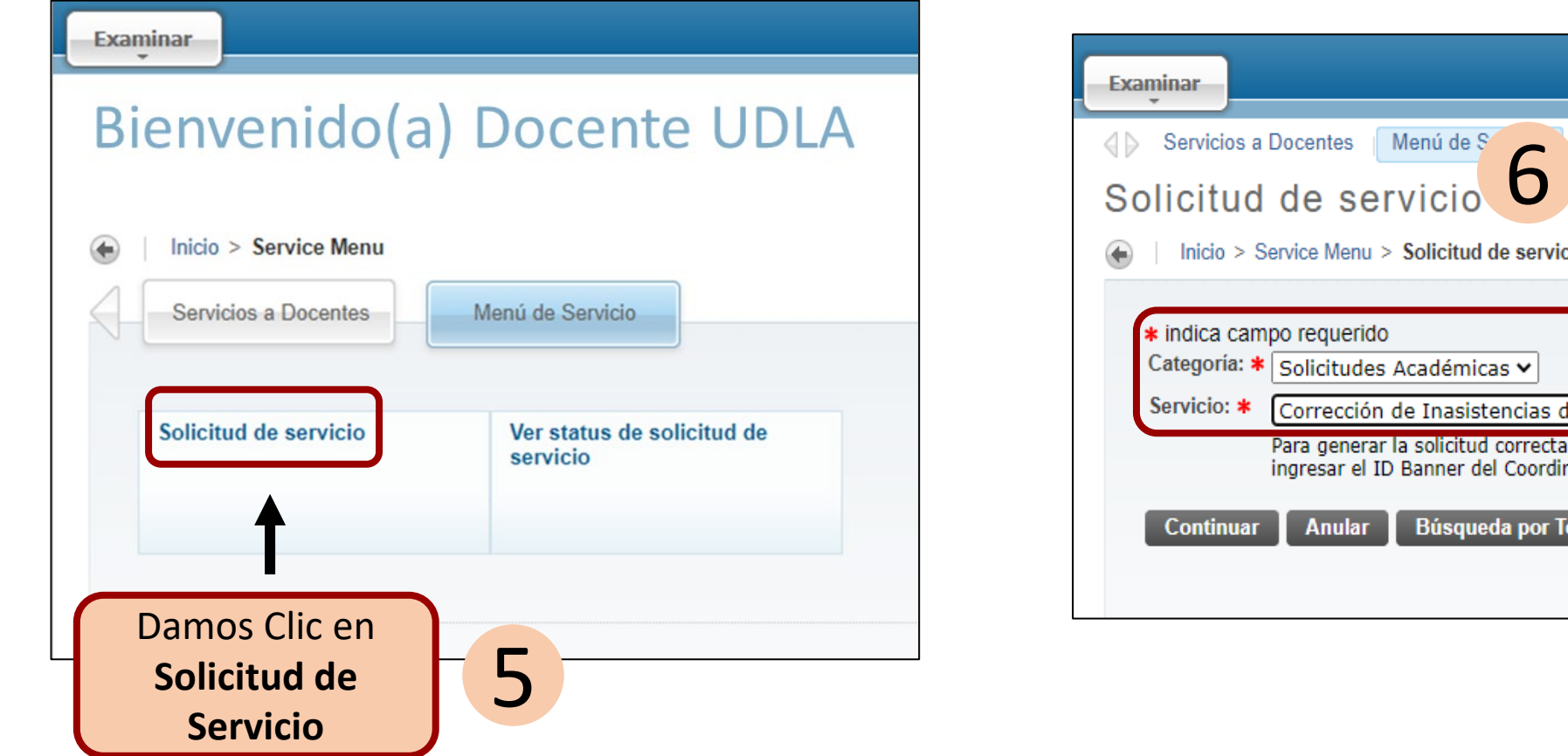

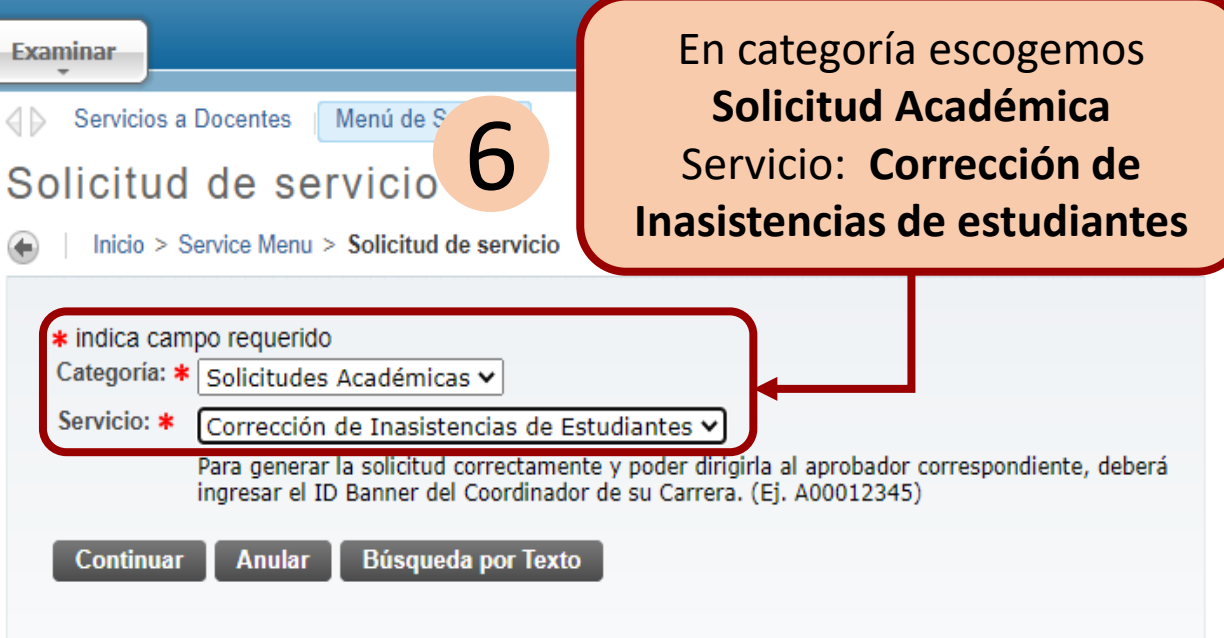

## Llenamos la solicitud requerida en el formulario

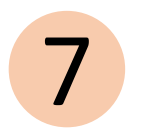

#### Detalle de solicitud de servicio

|  | Inicio | > | Detalle | de | solicitud | de | servicio |
|--|--------|---|---------|----|-----------|----|----------|
|--|--------|---|---------|----|-----------|----|----------|

| <ul> <li>indica campo re<br/>Servicio:</li> <li>Descripción de<br/>Servicio:</li> <li>Fecha de Entrega<br/>Estimada:</li> </ul> | equerido<br>Corrección de Inasistencias de Estudiantes<br>Para generar la solicitud correctamente y poder dirigirla al aprobador correspondiente, deberá ingresar el IE<br>Banner del Coordinador de su Carrera. (Ej. A00012345)<br>Sin Fecha de Entrega Estimada |  |  |  |  |  |  |
|----------------------------------------------------------------------------------------------------|----------------------------------------------------------------------------------------------------|--|--|--|--|--|--|
| Ingresar el ID<br>Banner del<br>Coordinador de<br>Carrera/Programa<br>(Ejm. A00011111):                                         | A00066876                                                                                                    |  |  |  |  |  |  |
| Ingrese un<br>comentario: <b>*</b>                                                                                              | Se requiere la corrección de asistencia del estudiante<br>del día lunes 23/04/2022 – 07h00 a 08h00; A00045055<br>(Santiago Iza) en la asignatura Mat200-23                                                                                                    |  |  |  |  |  |  |
| Guardar An                                                                                                    | ular                                                                                                    |  |  |  |  |  |  |

### En esta sección podemos ver el status de la solicitud

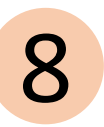

#### Servicios Solicitados

| Número de<br>Servicio | Fecha de Entrega<br>Estimada     | Fecha de<br>Captura | Servicio                                      | Fecha de<br>Entrega     | Status     |
|-----------------------|----------------------------------|---------------------|-----------------------------------------------|-------------------------|------------|
| 95155                 | Sin Fecha de<br>Entrega Estimada | Abr 18, 2022        | Corrección de Inasistencias<br>de Estudiantes | Sin Fecha de<br>Entrega | Activo     |
| 78723                 | Sin Fecha de<br>Entrega Estimada | Jun 21, 2021        | Justificación de<br>Inasistencias - Docentes  | Sin Fecha de<br>Entrega | Finalizado |
| 78722                 | Sin Fecha de<br>Entrega Estimada | Jun 21, 2021        | Justificación de<br>Inasistencias - Docentes  | Sin Fecha de<br>Entrega | Finalizado |
| 75092                 | Sin Fecha de<br>Entrega Estimada | May 26, 2021        | Justificación de<br>Inasistencias - Docentes  | Sin Fecha de<br>Entrega | Finalizado |
| 50811                 | Sin Fecha de<br>Entrega Estimada | Nov 11, 2020        | Justificación de<br>Inasistencias - Docentes  | Sin Fecha de<br>Entrega | Finalizado |
| 50806                 | Sin Fecha de<br>Entrega Estimada | Nov 11, 2020        | Justificación de<br>Inasistencias - Docentes  | Sin Fecha de<br>Entrega | Finalizado |

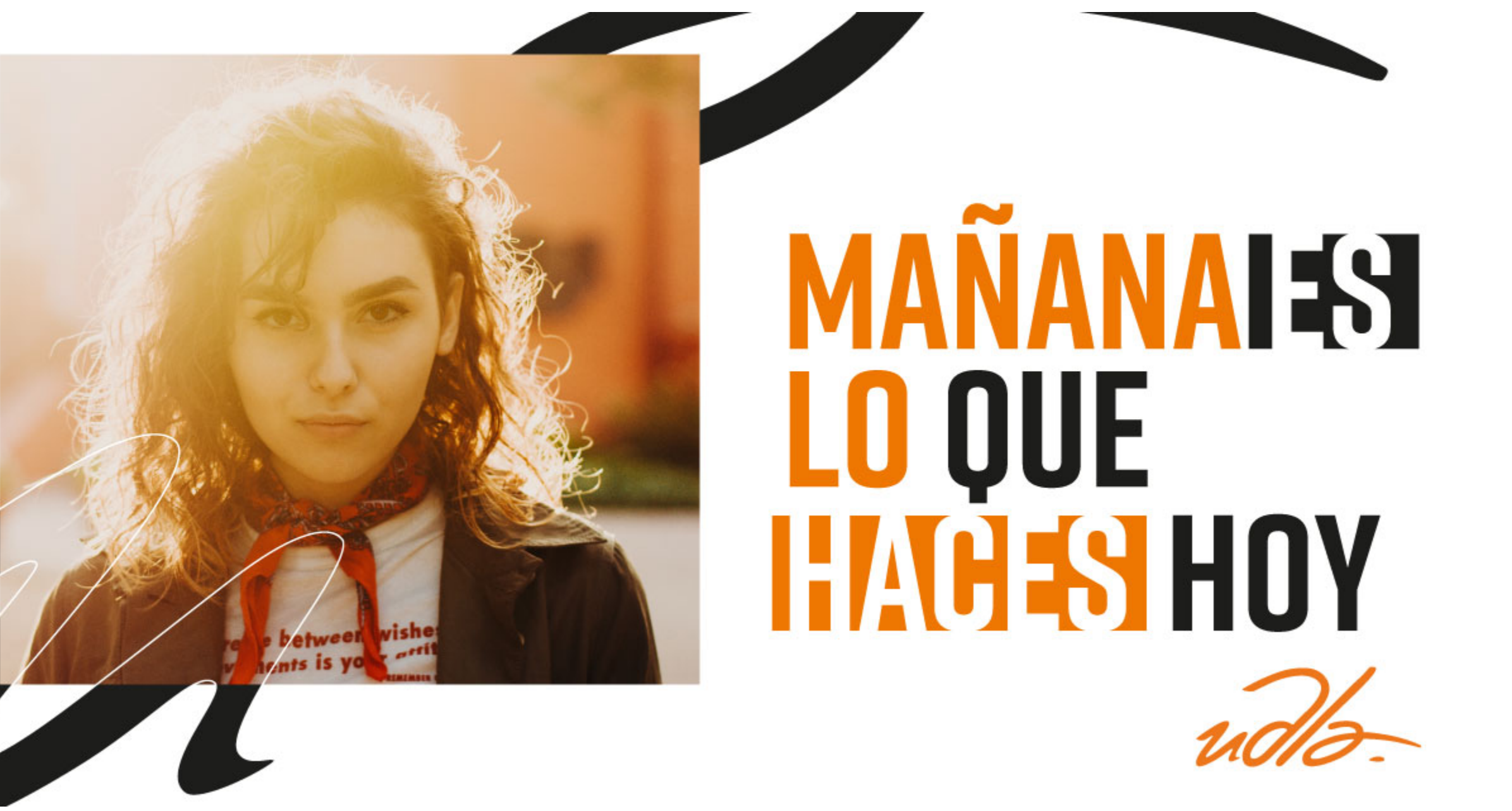